# 西安交通大学校园统一支付平台用户使用指南

### 一、 系统简介

西安交通大学校园统一支付平台是针对学生、老师及校外人员进行网上缴费的系统。学 生、老师以及校外人员可随时随地通过本系统缴纳学费、会议费等其他的各类零星费用,并 能够实时查询项目欠费和已缴费情况。

### 二、 系统功能

支付平台主要包括的功能有:个人信息管理、欠费查询、学费缴费、其他缴费、缴费记录查询、已缴费信息查询以及项目报名。

## 三、 系统使用说明

### (一) 系统登陆

登录西安交通大学网站 http://www.xjtu.edu.cn, 点击"综合信息服务→财务缴费平台", 如图 3-1-1 所示, 进入校园统一支付平台。

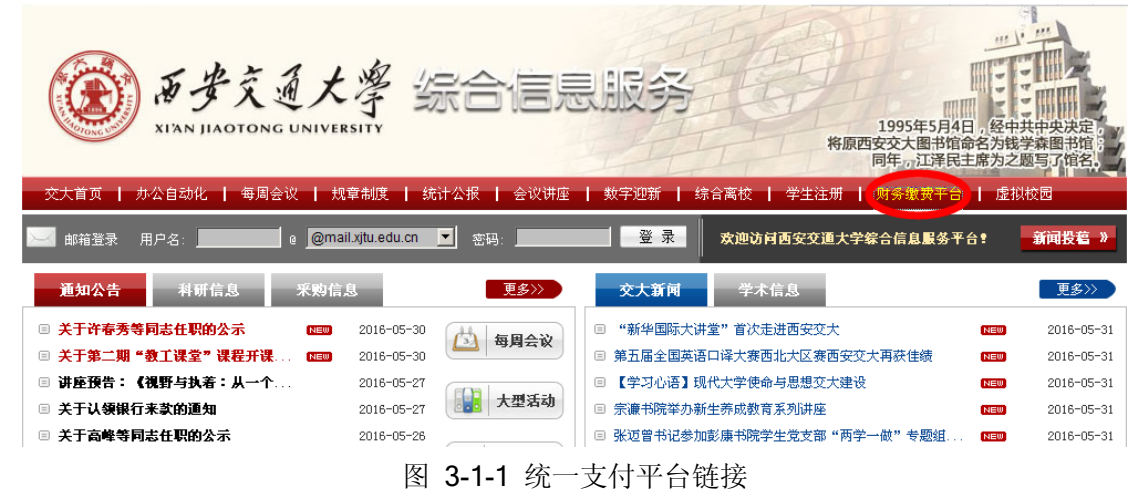

或在浏览器中输入 http://jdzfpt.xjtu.edu.cn, 如图 3-1-2 所示。登陆之后显示个人欠费 信息, 如图 3-1-3 所示。

| 校园统一支付平台                                            | 用户登录<br>USER LOGIN |
|-----------------------------------------------------|--------------------|
| 学议介绍 重要提示 / 系统公告 / 银行说明                             | 用户名:               |
| 西安交通大学校园绕一支付平台<br><b>初次使用者请点击下载查阅</b> : <u>使用说明</u> | 密码:                |
|                                                     | ◎ 登录 ● 新用户注册       |

图 3-1-2 统一支付平台登陆界面

第1页,共10页

- 1. 在校生登陆时,用户名为学生学号、密码为身份证号后六位。
- 2. 通过报名缴费的非在校生初始登陆时,点击新用户注册,报名之后再登陆。
- 3. 忘记密码请点击"忘记密码"连接,在打开的窗口中验证密保后重新设置密码。

| ) お子ええた.           | <sup>紧</sup> 校园        | 统一支付     | 打平台         | 当前费用 🗳   | 费缴费     | 其他缴费       | 交易记录查询     | 已交费信息    | 报名信息 | 个人信息 退出 |  |
|--------------------|------------------------|----------|-------------|----------|---------|------------|------------|----------|------|---------|--|
| 当前用户>>编号:          |                        |          |             |          |         |            |            |          |      |         |  |
| 船置:欠费信息            |                        |          |             |          |         |            |            |          |      |         |  |
| 收费项间: □显示过期项目 查 询  |                        |          |             |          |         |            |            |          |      |         |  |
| 相信息以及交费状况          | 兄 (共有 <mark>5</mark> 条 | 激费项目,共需  | 交费12,900.00 | 元,已缴费400 | ).00元,欠 | 费12,500.00 | 元)         |          |      |         |  |
| 收费期间               | 收费项目                   | 收费起始     | 收费终止        | 收费状态     | 收费类型    | 2 应缴会      | 额 已交金额     | 欠费金额     | 支付状态 |         |  |
| 2016               | 报名费                    | 20160501 | 20161201    | 收费       | 其他费用    | 100.0      | 0.00       | 100.00   | 未完成  | 交费明细    |  |
| 2014-2015          | 住宿费                    |          |             | 收费       | 学费      | 1,200      | .00 400.00 | 800.00   | 未完成  |         |  |
|                    | 学费                     |          |             | 收费       | 学费      | 5,200      | .00 0.00   | 5,200.00 | 未完成  |         |  |
| 2015-2016          | 住宿费                    |          |             | 收费       | 学费      | 1,200      | .00 0.00   | 1,200.00 | 未完成  |         |  |
|                    | 学费                     |          |             | 收费       | 学费      | 5,200      | .00 0.00   | 5,200.00 | 未完成  |         |  |
| 总共 5 条记录 总共 1页 第1页 |                        |          |             |          |         |            |            |          |      |         |  |
|                    |                        |          |             | 版权所有天法   | 建神州浩天   | 科技有限公司     | ]          |          |      |         |  |

图 3-1-3 统一支付平台登陆后页面

### (二) 用户信息维护

登陆支付平台后,点击导航栏的个人信息按钮,显示个人信息确认及维护界面。如图 **3-2-1** 所示。**请确认个人信息无误后再进行缴费,避免误交费。** 

| 当前位置:个人信息 |        |           |     |   |  |
|-----------|--------|-----------|-----|---|--|
|           |        |           |     |   |  |
| 人员编号:     | 姓名:    |           | 性别: | 男 |  |
| 身份证号:     | 电话:    |           | 手机: |   |  |
| 邮箱:       | 地址:    |           |     |   |  |
| 邮编:       |        |           |     |   |  |
|           |        |           |     |   |  |
|           | 信息维护   |           |     |   |  |
|           | 个人信息修改 | 密码修改 密保修改 | [   |   |  |

图 3-2-1 个人信息维护界面

### 1. 个人信息修改

点击个人信息界面的个人信息修改,显示 **3-2-2** 所示的个人信息维护界面。在相应的输入框,输入需要修改的个人信息,点击"修改按钮"完成个人信息维护。未保存前,点击"重置"按钮,还原个人信息。

#### 当前位置>>个人信息>信息修改

|       | 信息修改     |
|-------|----------|
| 邮 箱:  |          |
| 邮 编:  | 由降扁为6位数字 |
| 地 址:  |          |
| 家庭电话: |          |
| 第二电话: |          |
| 手 机:  |          |
|       | 修改 重置 返回 |

图 3-2-2 个人信息修改

第2页,共10页

2. 密码修改

点击"密码修改"按钮,显示 **3-2-3** 所示的密码修改界面。输入新密码,点击"确认" 按钮,完成密码修改。

当前位置:个人信息>>密码修改

| 密码修改 |       |    |    |            |
|------|-------|----|----|------------|
|      | 原始密码: |    |    |            |
|      | 新密码:  |    |    | 4-20位字母或数字 |
|      | 确认密码: |    |    |            |
|      |       | 修改 | 取消 |            |

图 3-2-3 密码修改

3. 密保修改

点击"密保修改"按钮,显示 3-2-4、3-2-5 所示的密保修改界面。验证完密码后,修 改密保。注意:密保是忘记密码后找回的重要途径,建议未设置密保人员设置密保

| 第一 | 步 | : 验证 | 密码     |              |    |
|----|---|------|--------|--------------|----|
|    |   | 验证恩码 | 请输入密码: | ●●●●●<br>确 定 | 返回 |

图 3-2-4 密保修改,验证密码

| 当前位置:个人信息>>修改密保 |                                                |
|-----------------|------------------------------------------------|
| 第 二             | - 步: 修政密保<br>- 修改密保                            |
|                 | <b>密保问题1: 母亲的生日 ▼</b> 设置密保,以便寻回密码<br>条 案: 1    |
|                 | 密保问题2: 父亲的生日 ▼<br>答 案: 1<br>密保问题3: 我第一所学校的名称 ▼ |
|                 | 答 案: 1<br>修改 重置 关闭                             |

图 3-2-5 密保修改,修改密保

#### (三) 欠费信息查询

点击导航栏"当前费用"按钮,显示当前人员的所有欠费。如图 3-3-1 所示。

| 收费期间:                                                      |      |          |          |      |      |          |        |          |      |      |  |
|------------------------------------------------------------|------|----------|----------|------|------|----------|--------|----------|------|------|--|
| 信息以及交费状况 (共有5条缴费项目,共需交费12,900.00元,已缴费400.00元,欠费12,500.00元) |      |          |          |      |      |          |        |          |      |      |  |
| 收费期间                                                       | 收费项目 | 收费起始     | 收费终止     | 收费状态 | 收费类型 | 应缴金额     | 已交金额   | 欠费金额     | 支付状态 |      |  |
| 2016                                                       | 报名费  | 20160501 | 20161201 | 收费   | 其他费用 | 100.00   | 0.00   | 100.00   | 未完成  | 交费明约 |  |
| 2014-2015                                                  | 住宿费  |          |          | 收费   | 学费   | 1,200.00 | 400.00 | 800.00   | 未完成  |      |  |
|                                                            | 学费   |          |          | 收费   | 学费   | 5,200.00 | 0.00   | 5,200.00 | 未完成  |      |  |
| 2015-2016                                                  | 住宿费  |          |          | 收费   | 学费   | 1,200.00 | 0.00   | 1,200.00 | 未完成  |      |  |
|                                                            | 学弗   |          |          | 收费   | 学费   | 5,200.00 | 0.00   | 5,200.00 | 未完成  |      |  |

图 3-3-1 欠费显示

 收费起始、收费终止:学费缴费不限制缴费时间,其他零星缴费根据学校要求需要 在规定时间段之内完成缴费。

- 2. 收费状态: 收费: 当前正在收费; 停止: 当前暂停缴费。
- 3. 收费类型:学费:学生学费住宿费等;其他费用:学校其他的零星费用。
- 4. 各类费用,还可以点击导航栏的学费缴费、其他缴费查询。

### (四) 学费缴纳

点击导航栏的"学费缴费"按钮,显示学费欠费和选择页面,如图 3-4-1 所示:

| 当前位置:缴费>>应交款明约                            | ••表  |         |      |      |        |          |  |  |  |  |  |
|-------------------------------------------|------|---------|------|------|--------|----------|--|--|--|--|--|
| 说明: 请选择本次进行缴费的收费区间,在相应的收费期间打勾,然后点击"下一步"按钮 |      |         |      |      |        |          |  |  |  |  |  |
| ☑ 2014-2015                               |      |         |      |      |        |          |  |  |  |  |  |
| 收费区间                                      | 收费项目 | 应收金额    | 退费金额 | 减免金额 | 实交金额   | 欠费金额     |  |  |  |  |  |
| 2014-2015                                 | 住宿费  | 1200.00 | 0.00 | 0.00 | 400.00 | 800.00   |  |  |  |  |  |
|                                           | 学费   | 5200.00 | 0.00 | 0.00 | 0.00   | 5,200.00 |  |  |  |  |  |
| 2015-2016                                 | 住宿费  | 1200.00 | 0.00 | 0.00 | 0.00   | 1,200.00 |  |  |  |  |  |
|                                           | 学费   | 5200.00 | 0.00 | 0.00 | 0.00   | 5,200.00 |  |  |  |  |  |
| 共有4条欠费纪录                                  |      |         |      |      |        |          |  |  |  |  |  |

下一步

#### 图 3-4-1 学费欠费信息

- 1. 选择缴费学年,如图 3-4-1 所示,选择需要缴费的学年,点击"下一步"按钮。
- 选择缴费项目 如图 3-4-2 所示,选择需要缴费的项目。

| =16 | 出世上・家女子子家が自然呼及                                                                                           |             |         |      |      |        |          |          |     |       |  |  |
|-----|----------------------------------------------------------------------------------------------------|-------------|---------|------|------|--------|----------|----------|-----|-------|--|--|
|     | 说明:请选择收费项目,如需要调整缴费金额,请点击'修改'按钮输入交费金额,点击'确定'完成修改。<br>确认无误后点击"下一步"按钮(订单确认后不能再进行修改)如需要调整缴费订单,请点击"上一步"按钮重新选择 |             |         |      |      |        |          |          |     |       |  |  |
|     | 黄选择需要缴费的项目:                                                                                              |             |         |      |      |        |          |          |     |       |  |  |
|     | 收费区间                                                                                                    | 收费项目        | 应收金额    | 退费金额 | 减免金额 | 实交金额   | 欠费金额     | 交费金额     | 操作列 | 全选 反选 |  |  |
|     | 2014-2015                                                                                                | 学费          | 5200.00 | 0.00 | 0.00 | 0.00   | 5,200.00 | 5,200.00 | 修改  |       |  |  |
|     |                                                                                                    | 住宿费         | 1200.00 | 0.00 | 0.00 | 400.00 | 800.00   | 800.00   | 修改  |       |  |  |
|     | 2015-2016                                                                                                | 学费          | 5200.00 | 0.00 | 0.00 | 0.00   | 5,200.00 | 5,200.00 | 修改  |       |  |  |
|     |                                                                                                    | 住宿费         | 1200.00 | 0.00 | 0.00 | 0.00   | 1,200.00 | 1,200.00 | 修改  | ✓     |  |  |
|     | ++=                                                                                                    | ++++++ 12.4 | 00.00=  |      |      |        |          |          |     |       |  |  |

共有4条欠费纪录 共计:12,400.00元

上一步下一步

图 3-4-2 缴费项目选择

3. 确认缴费信息,如图 3-4-3 所示,点击"下一步"按钮。

当前位置:缴费>>交费信息显示

| 说明 | 1: 确认交费信息无误后,点击银行图标进行交费; 若需更改 | \$或缴费失败,请返回欠费查询页面,重复以上操作 |      |
|----|-------------------------------|--------------------------|------|
|    | 收费区间                          | 收费项目                     | 交费金额 |
|    | 2015-2016                     | 住宿费                      | 0.01 |

共有1条记录 共计交费: 0.01元

上一步下一步

图 3-4-3 缴费信息确认

4. 选择支付方式,如图 3-4-4 所示,点击支付图标进行缴费。

|                         | 支付信息:缴费金额:0.01元             | 手续费: 0.00元 | 总金额:0.01元       |  |
|-------------------------|-----------------------------|------------|-----------------|--|
| 请选择付款方式 (说明:选择银行或平台 , 点 | 击'确认支付'以完成支付)               |            |                 |  |
| 支付方式:                   | - 请选择 ^                     |            |                 |  |
|                         | 😒 微信支付                      | 支付宝        | thusePyr<br>Edd |  |
| 确定约                     | wmmm 取消交费<br>图 <b>3-4-4</b> | 支付方式选持     | <del>ک</del>    |  |

第4页,共10页

(1) 微信扫码支付

如图 3-4-4 所示,确定支付金额无误并选择微信支付图标,点击确定缴费,进入如 图 3-4-5 所示微信扫码支付界面。

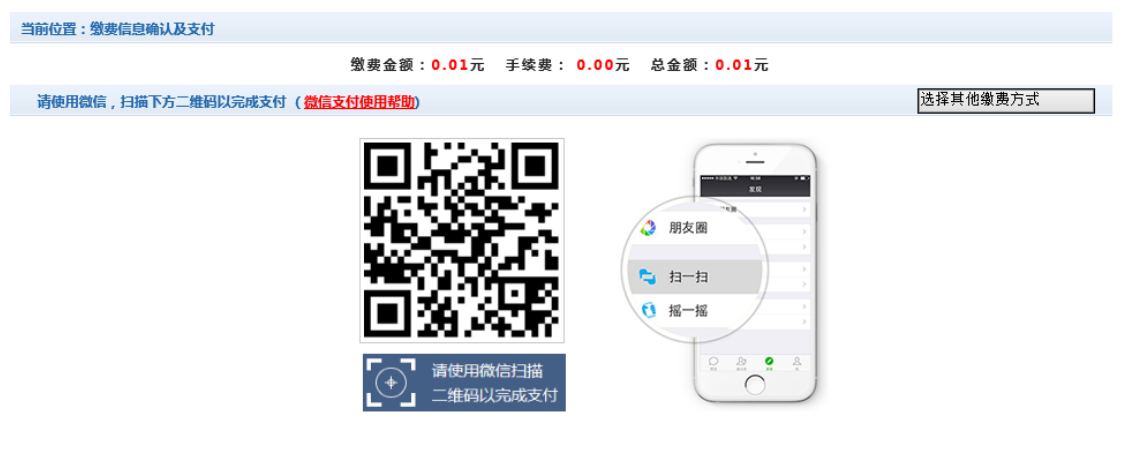

图 3-4-5 微信扫码支付

请使用微信扫描二维码进行支付,不清楚操作步骤的可以查看微信支付使用帮助中 的说明进行缴费。注意:请确认收款方为西安交通大学,缴费金额与系统金额一致。 页面上方有微信安全支付标识。

(2) 支付宝支付

如图 **3-4-4** 所示,确定支付金额无误并选择支付宝图标,点击确定缴费,进入如图 **3-4-6** 所示支付宝支付。

| <ul> <li>         ・         ・         ・</li></ul> |                                                                                                    | <mark>0.01</mark> 元<br>订单详情                                 |
|---------------------------------------------------|----------------------------------------------------------------------------------------------------|-------------------------------------------------------------|
|                                                   | H-Hrigh (f.)O.01Image: Constraint of the state of the state of the sta | <ul> <li>● 充性業</li> <li>▲ 充性業</li> <li>▲ 交換集件/付款</li> </ul> |

### 图 3-4-6 支付宝支付

请使用手机支付宝扫描二维码进行支付,或登录支付宝账户进行付款。注意:请确 认收款方为西安交通大学,缴费地址以 https://excashier.alipay.com 开始,缴费金额与 系统金额一致后再缴费。

(3) 中行在线支付平台

如图 **3-4-4** 所示,确定支付金额无误并选择在线支付图标,点击确定缴费,进入如 图 **3-4-7** 所示中行在线支付平台。

| 我的订单                    | 第一步 选择                                                                                                    | 支付方式                           | 第二步 登录                            | $\rightarrow$ | 第三步 选择支付卡  | $\geq$ | 第四步 确认支付                                 |
|-------------------------|----------------------------------------------------------------------------------------------------|--------------------------------|-----------------------------------|---------------|------------|--------|------------------------------------------|
| <b>订单总额</b> : 0.01 人民币元 |                                                                                                    |                                |                                   |               |            |        |                                          |
| 商户名称:西安交大               | <i>4</i>                                                                                                    | 中银快付                           |                                   |               |            |        |                                          |
| 订单号: xf160530XJTU00001  | 388 5538 5855                                                                                                    | 只要持有中行银行                       | ;卡和开卡预留的手机 <sup>4</sup>           | 号码,无需开注       | 通网银,即可使用中银 | 树。     |                                          |
| <b>订单日期:</b> 2016/05/30 |                                                                                                    |                                |                                   |               |            |        |                                          |
| 订单说明: Platform          |                                                                                                    |                                |                                   |               |            |        |                                          |
|                         | ····                                                                                                    | 网银支付                           |                                   |               |            |        |                                          |
|                         | and a second second sec | 已开通中行网银并                       | 携带安全认证工具,                         | 即可使用网银        | 支付。        |        | e la la la la la la la la la la la la la |
|                         | and have not                                                                                                    | 非中行卡支付                         | r)                                |               |            |        |                                          |
|                         | SOCIETY<br>BEES BEES BEES BEES<br>Minimum<br>Minimum                                                                                                    | 使用其他银行的银                       | 良行卡,也可方便地完)                       | 或支付。          |            |        |                                          |
|                         | 1. 点击查看: 中银<br>2. 请持有中银E盾的                                                                                                    | 快付新手操作流程、 网络<br>)客户,下载并安装 Wind | 見支付新手操作流程。<br>dows 或 Mac "USBKey管 | 7理工具"。        |            |        |                                          |

地址:中国 北京 复兴门内大街 1号

图 3-4-7 中行在线支付平台

中行网银支付,如图 3-4-7 所示,允许使用中银快付、网银支付等方式进行缴费。 注意:请确认商户名称为西安交大,缴费地址以 https://ebspay.boc.cn 开始,缴费金 额与系统金额一致后再缴费。

非中行卡支付,即银联在线支付,如图 3-4-8 所示。注意:请确认商户名称为西安 交大,缴费地址以 https://cashier.95516.com 开始,缴费金额与系统金额一致后再缴 费。

首页 | 帮助中心 | English - 24小时客服热线 95516

UnionPay 在线支付

| J单金额: <mark>0.01</mark> 元 | 订单编号: 1332          | 156759 | 商户名称:西         | 安交大                       |             | 订单详情[+   |
|---------------------------|---------------------|--------|----------------|---------------------------|-------------|----------|
|                           |                     |        |                | 🂡 请您?                     | 至09:15前完成支付 | 寸,以免商户订单 |
| 银联卡支付                     | 网银支付                |        |                |                           |             |          |
| 直接付款                      |                     |        | 塔录付款           |                           |             |          |
| 1. 输入卡号 ⇒ 2               | ?. 输入验证信息 🔿 3. 完成支付 |        | 用户名:           | 手机号岫箱/自定义用/               | 9名          | 快速注册     |
| 信用卡/储蓄卡/中                 | 银通卡                 |        | 密 码:           |                           |             | 忘记密码?    |
| 一步                        | 新手操作演示●             |        |                | 登录付款 新                    | 手操作演示 Ο     |          |
| 支持400多家银行,点此查看更           | iğ                  |        |                |                           |             |          |
| 🛐 工商银行 🛛 🚺 农业银行           | 🕝 中国银行 🛛 📀 建设银行     | 🏠 交通银行 | 🕌 邮储银行 🛛 🍈 中信報 | 限行 <mark>Eank</mark> 光大银行 | 📵 华夏银行      | 🛞 民生银行   |
| 🛓 广发银行 🛛 🙆 招商银行           | 兴业银行                | 🚃 平安银行 | ③ 北京银行         | 限行 🛛 🏀 宁波银行               | citi 花旗银行   | 🍎 东亚银行   |
|                           | 反                   | 3/8山谷  | テエ発支付平台        |                           |             |          |

| 143600 | 支付成功                      |        |                  |     |    |      |            |  |      |  |
|--------|---------------------------|--------|------------------|-----|----|------|------------|--|------|--|
|        | 收费日期: 20160501            | 订单号: x | f160501XJTU00003 | 编号: | -  | 姓名:  | 6-1        |  |      |  |
|        |                           | 收费区间   | 0                |     |    | 收    | <b>费项目</b> |  | 交费金额 |  |
|        | 2014-2015                 |        |                  | ſ   | 宿费 | 0.01 |            |  |      |  |
|        | 共1条记录 共计交费: 0.01元<br>打印页面 |        |                  |     |    |      |            |  |      |  |

图 3-4-9 支付成功

### (五) 其他缴费

点击导航栏的"其他缴费"按钮,进入其他零星缴费显示和选择页面,如图 3-5-1 所示。

| ● 2016050001           项目名称         收费内容         收费对象         应缴金额         实缴金额         欠费           报名费         六级报名费         在校生         100.00         0.00         100 | 소중 중가 스카르카  |  |  |  |  |  |
|----------------------------------------------------------------------------------------------------|-------------|--|--|--|--|--|
| 项目名称         收费内容         收费对象         应缴金额         实缴金额         欠费           报名费         六级报名费         在校生         100.00         0.00         100                        | 소중 수가 소개 로개 |  |  |  |  |  |
| 报名费 六级报名费 在校生 100.00 0.00 100                                                                                                    | <b>亚</b> 积  |  |  |  |  |  |
|                                                                                                    | .00 — 🗸     |  |  |  |  |  |
| 收费批次2016050001,共有1条欠费记录,共计欠费100.00元                                                                                                    |             |  |  |  |  |  |

图 3-5-1 其他零星欠费

- 1. 选择缴费项目 确认缴费项目、金额无误,选择欠费项目,点击"下一步"。
- 确认业务单 确认业务单项目、金额无误。点击"下一步"。如图 3-5-2 所示。
   注意:业务单未支付完成可重复使用。

|                                                         |                         | 说明: 缴费项目确认后,选择银行和支付金额进行支付,本次业务交费完成后才能进行其他项目支付   |  |  |  |  |  |  |
|---------------------------------------------------------|-------------------------|-------------------------------------------------|--|--|--|--|--|--|
| 业务单号:2140401007160501 总金额:100.00 已支付金额:0.00 欠费金额:100.00 |                         |                                                 |  |  |  |  |  |  |
| 业务单明细:                                                  |                         |                                                 |  |  |  |  |  |  |
| 实缴金额                                                    | 欠费金额                    | 备注                                              |  |  |  |  |  |  |
| 0.00                                                    | 100.00                  |                                                 |  |  |  |  |  |  |
|                                                         |                         |                                                 |  |  |  |  |  |  |
|                                                         | <del>实缴金额</del><br>0.00 | 实缴金额         欠费金额           0.00         100.00 |  |  |  |  |  |  |

图 3-5-2 业务单费用确认

 确认缴费信息。选择缴费金额和缴费方式。如图 3-5-3 所示。点击"业务单明细查 看"可查询该业务单支付情况。注:修改金额时不能小于系统允许的最小支付金额。

| 当前位置:缴费>>支付银行及支付方式选择                                                          |            |
|-------------------------------------------------------------------------------|------------|
| 支付信息: 编号:00000 姓名:00000 业务单号:00000150701 应缴金额:2,000.00元 i                     | 已缴金额:0.00元 |
| 请选择付款方式 (说明:选择支付银行 , 可以全额或拆分支付, 在一笔交易完成后才能进行下一笔支付)                            | 业务单明细查看    |
| <b>支付方式:</b> - 请选择 - <b>个</b>                                                 | _          |
| track cf colina     tetty支付     took cf colina     tetty支付     took of colina |            |
| 手续费: 0.00元                                                                    |            |
| 支付金额: 2,000.00 元                                                              |            |
| 确定支付取消支付                                                                      |            |

图 3-5-3 缴费信息及缴费方式选择

- 4. 银行支付。 如图学费缴费中行和银联在线支付。
- (六) 缴费记录查询

点击导航栏的"交易记录查询"按钮,可以查询具体的银行交易记录。如图 3-6-1 所示。

| 当前( | 立置:交易记录查询>>银行交易记录                 | ŧ.         |          |      |      |         |      |      |      |
|-----|-----------------------------------|------------|----------|------|------|---------|------|------|------|
|     |                                   | 订单日        | 期:       | 订单号: |      | 订单类型: - | 全选   | 时状态: | ▶ 确定 |
|     | 银行订单                              | 订单日期       | 订单时间     | 交易银行 | 订单金额 | 手续费     | 交易金额 | 交易成功 | 操作列  |
|     | xf160501XJTU00002                 | 2016-05-01 | 08:32:20 | 微信支付 | 0.01 | 0.00    | 0.01 | 是    | 明细   |
|     | 总共1条记录 总共1页 第1页 最后页 1 時時 显示行: 8 ▼ |            |          |      | 8 🗸  |         |      |      |      |

图 3-6-1 交易记录查询

点击记录栏的"明细"连接,可以查询具体的缴费项目信息。如图 3-6-2 所示

| 当前位                   | 置:交易记录查询>>3 | 2易记录明细          |            |      |      |      |      |
|-----------------------|-------------|-----------------|------------|------|------|------|------|
| 银行订单号:201401000500001 |             |                 |            |      |      |      |      |
|                       | 业务订单        | 订单号             | 收费批次号      | 收费项目 | 收费内容 | 应缴金额 | 支付金额 |
|                       | 007140101   | 201401000500001 | 2014010005 | 测试费  | 测试费用 | 0.02 | 0.02 |

共有1个交费项目,共缴费0.02元

图 3-6-2 交易记录明细

若是其他缴费的订单,可以点击缴费凭证,查看和打印缴费凭证。如图 3-6-3 所示

| 四川民族等 | <b>到川民族学院校园统一支付平台:银行支付结果</b>                   |      |      |  |  |  |
|-------|------------------------------------------------|------|------|--|--|--|
|       |                                                | 支付成功 |      |  |  |  |
|       | 收费日期: 20140120 订单号: 201401000500001 编号:007 姓名: | 邦德   |      |  |  |  |
|       | 项目代码                                           | 收费项目 | 交费金额 |  |  |  |
|       | 001                                            | 测试器  | 0.02 |  |  |  |
|       | 井1冬记录 卒業・0.02元                                 |      |      |  |  |  |
|       | X1760 X X 002/0                                | 打印页面 |      |  |  |  |

图 3-6-3 缴费凭证

### (七) 已缴费信息查询

点击导航栏的"已缴费信息"按钮,显示已缴费信息页面,如图 3-7-1 所示。选择费用 类型可以查询学费和其他费用的已缴费情况。注:学费缴费可以查询学生所有途径的缴费 情况

| 当前位置:已缴费信息                                  |             |             |          |
|---------------------------------------------|-------------|-------------|----------|
| 费用类型: 🗳 帯交 帯 💌                              | 收费日期: 收费单号: | 查询          |          |
| 收费单查询 · · · · · · · · · · · · · · · · · · · |             |             |          |
| 收费单号                                        | 收费日期        | 制单人         | 操作列      |
| 000996                                      | 2016-05-31  |             | 明细       |
| 000989                                      | 2016-05-31  | 微信扫码        | 明细       |
| 004385                                      | 2014-08-23  |             | 明细       |
| 004384                                      | 2014-08-23  |             | 明细       |
| 总共 4 条记录 总共 1页                              | 筆1页         | 最首页 前一页 后一页 | 最后页 1 跳转 |

图 3-7-1 已缴费信息显示

点击"明细"按钮可以查询具体的缴费项目等信息。如图 3-7-2 所示

| 当前位置:已懲费信息>>收费单明细             |         |        |
|-------------------------------|---------|--------|
| 收费日期: 20140823 订单号: 收费单号: 004 | 1385    | 返回     |
| 收费区间                          | 收费项目    | 交费金额   |
| 2014-2015                     | 体检疫苗费   | 252.00 |
|                               | 基本医疗保险费 | 20.00  |
|                               | 军训费     | 144.00 |

共3条记录 交费:416.00元

### 图 3-7-2 已缴费明细

### (八) 项目报名

已注册用户(包括在校生、其他使用过平台缴费的人员)可以登录支付平台,点击导航

栏"报名信息"界面,选择报名项目,点击"报名"按钮进行报名。如图 3-8-1 所示

| 当前位置:报名信息>>项目报名       |                                 |  |
|-----------------------|---------------------------------|--|
| 说明:选择需要报名的项目后,点击报名按钮; | 进行报名,一个项目只允许报名一次                |  |
|                       | 项目报名                            |  |
| 报名项目:                 | 报名费▼                            |  |
| 收费内容:                 | 六级报名费                           |  |
| 报名缴费时间:               | 起始时间:2016-01-01,截止时间:2016-12-31 |  |
| 项目信息:                 |                                 |  |
| 缴费金额:                 | 100.00 元                        |  |
|                       | 报 名 已报名信息                       |  |

### 图 3-8-1 项目报名

已报名信息,可以点击"已报名信息"按钮,查询如图 3-8-2 所示

| 当前位置:报名信 | 息>>已报名信息   |         |       |            |            |        |        |          |
|----------|------------|---------|-------|------------|------------|--------|--------|----------|
|          |            |         |       | 收费期间       | ]: 2016 报  | 名项目:   |        | 查询报名     |
| 收费区间     | 收费批次       | 已报名项目名称 | 收费内容  | 收费起始时间     | 收费截止时间     | 收费标准   | 已交金额   | 是否已支付    |
| 2016     | 2016050002 | 报名费     | 六级报名费 | 2016-01-01 | 2016-12-31 | 100.00 | 0.00   | 否        |
| 总共1条记    | 渌 总共1页 第1] | 页       |       |            | 最首页 前一页 后一 | -页 最后页 | 1 跳转 5 | 显示行: 8 🔹 |

### 图 3-8-2 已报名信息

未注册用户,请点击首页的"新用户注册功能按钮",阅读并同意报名须知,进入图 **3-8-3** 所示的报名界面。

| 基本信息    |                                       | <b>A</b> |
|---------|---------------------------------------|----------|
| 报名项目    | : 测试费 ▼ 项目信息                          |          |
| 真实姓名    | : 测试用 姓名不能为空性别:                       |          |
| 身份证券    | · · · · · · · · · · · · · · · · · · · |          |
| 手材      | : 1111111                             |          |
| *以下几种联系 | 方式请选择填写                               |          |
| 由阝 쥒    | :                                     |          |
| 由阝 练    | <b>:</b> 曲階編为6位数字                     |          |
| 地力      | :                                     |          |
| 家庭电话    | :                                     |          |
| 第二电话    | :                                     |          |
| 密码安全    |                                       |          |
| 密码      | : * 4-10位字母或数字                        |          |

### 图 3-8-3 未注册用户报名界面

当前位置>>项目报名>报名成功

报名注册成功!人员编号:**41121-100-1**131479。

0 秒后,页面自动跳转

如未跳转可以点击连接跳转页面

图 3-8-4 报名成功

第9页,共10页

### (九) 注意事项

- 交费过程中如果交费失败,请先到网上银行查询银行卡是否已扣款,如已扣款切勿 重复缴费,系统会在1~2工作日进行处理。若未扣款,请继续交易。
- 除了中行网银支付、银联在线支付及外币卡(万事达/VISA/JCB)支付界面外,系 统不会需要你输入银行卡、密码等信息。请勿轻易将你的网上银行信息透露给其他 人员。
- 3. 为了保证缴费顺利,请允许支付平台、银行网站的弹出窗口。
- 4. 在系统使用过程中如有疑问,请咨询 82665411 82668917。